## Nuevas Funcionalidades: Flujo de Auto afiliación

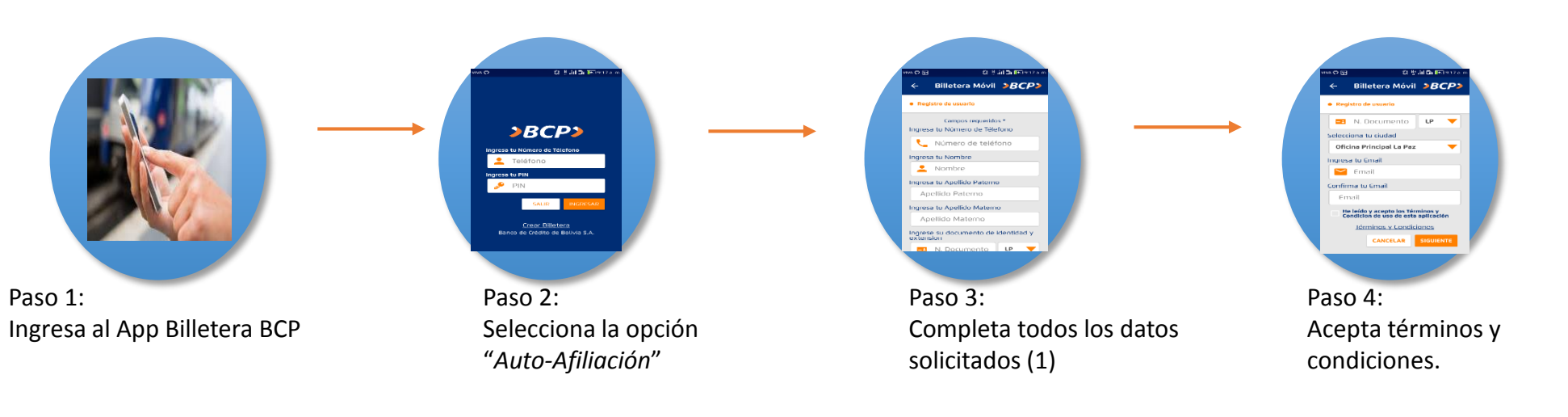

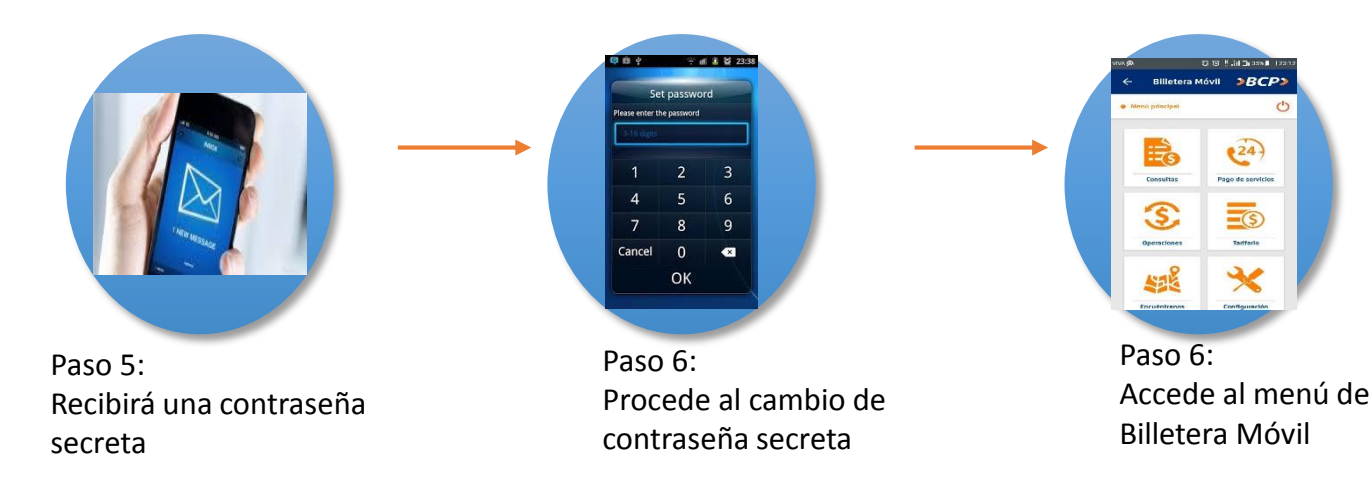

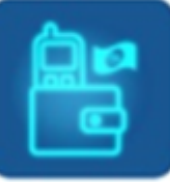

## Nuevas Funcionalidades: Pago de Servicios – APP

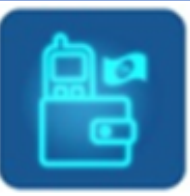

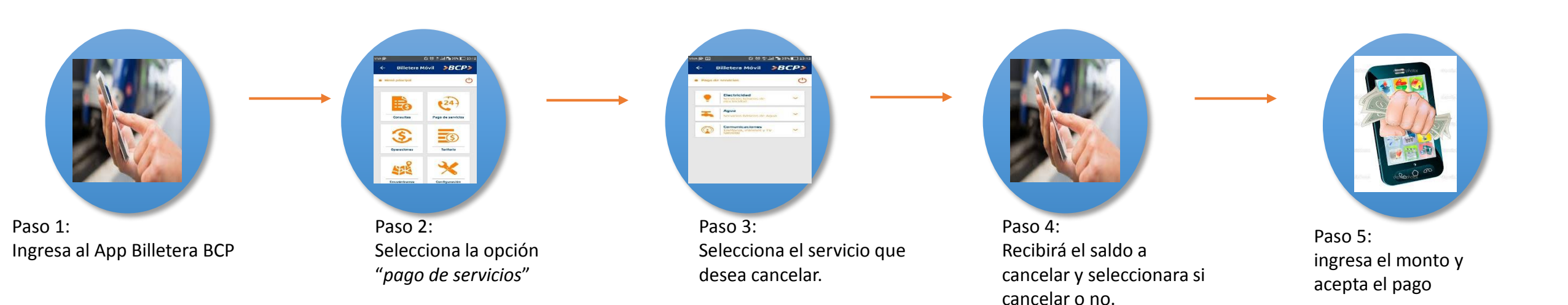

### Nuevas Funcionalidades: Flujos de envío vía ACH

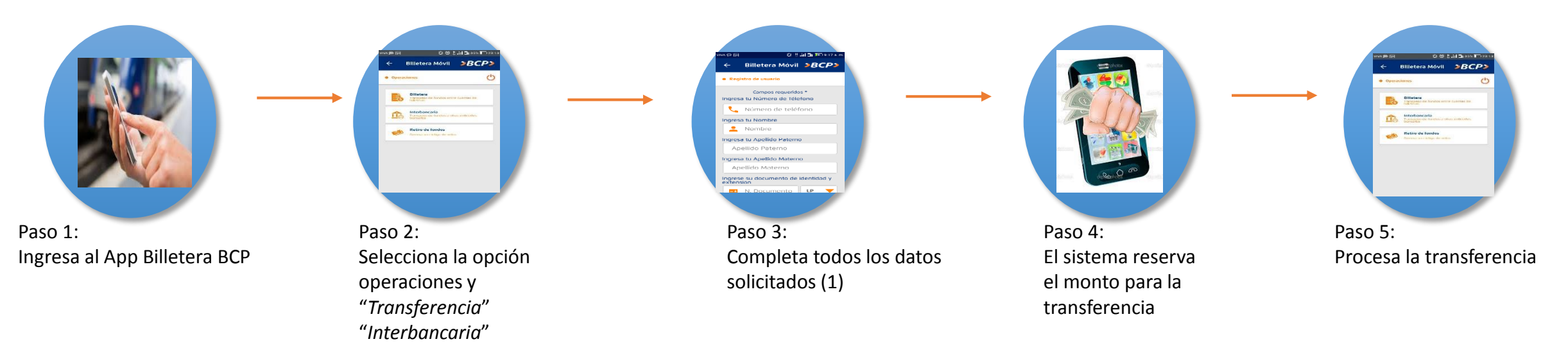

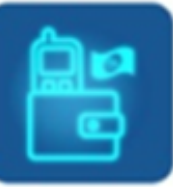

### Nuevas Funcionalidades: Transferencias entre Billeteras

# ¿Cómo funciona?

"Billetera"

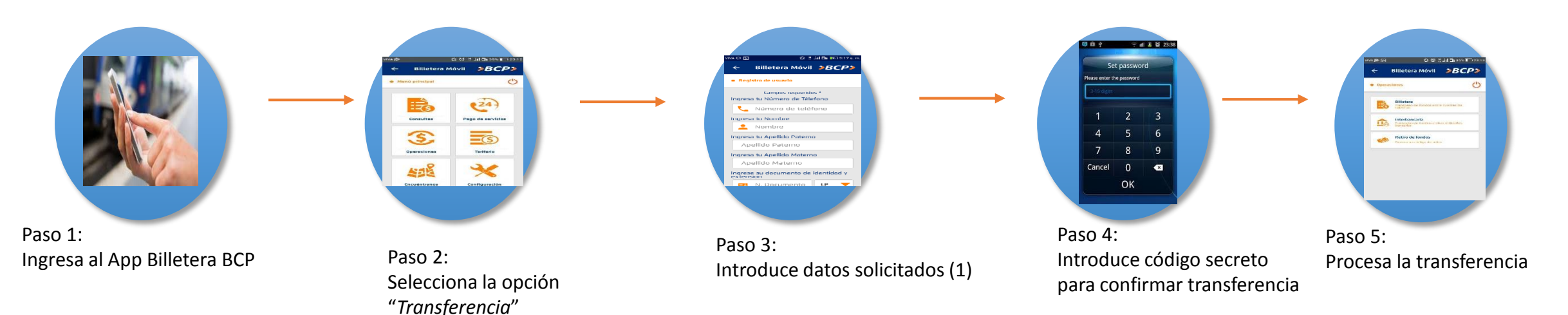

#### Nuevas Funcionalidades: Consumos en POS

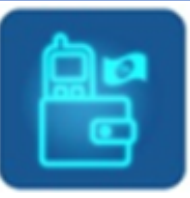

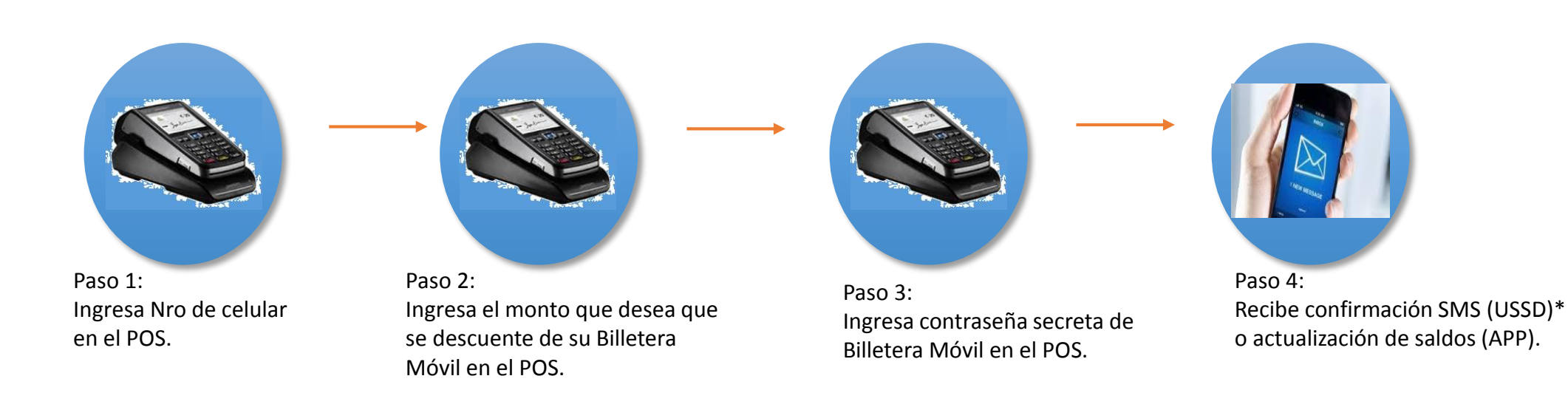